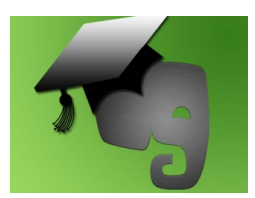

## VirtuaLed's Creating a Web Clipping Using Evernote Video Transcript

Creating a web clipping in Evernote is a great way to store content you find online into a note. In order to create a web clipping, you will need to have the Evernote web clipper installed on your Internet browser. Installation of the web clipper will add an Evernote logo button to your browser.

The web clipper can be used to "clip" enter web pages or a selection. When you find content online that you want to save, click the Evernote logo button to open the web clipper menu. The title of the clipping will automatically default to the page title. You can edit this title if you wish. You can also select the notebook into which to save the clipping, tag the note, or add comments. You can also select the type of clipping to save.

Once complete, click the "Clip article" button. A confirmation will appear once the clip has been saved to your account.